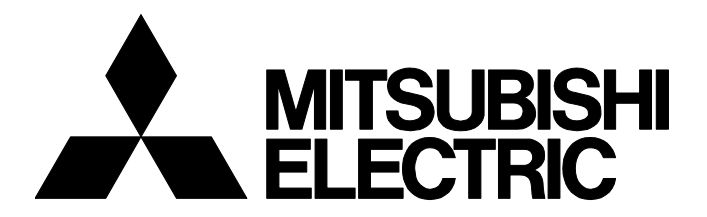

# **TECHNICAL BULLETIN**

FA-A-0288-A

# [ 1/3 ]

# Production Discontinuation of MELSEC iQ-R Series MES Interface Module, RD81MES96

Date of IssueDecember 2019Relevant ModelsRD81MES96

Thank you for your continued support of Mitsubishi Electric programmable controllers, MELSEC iQ-R series. We announce that MELSEC iQ-R series MES interface module, RD81MES96 will be discontinued, as explained below.

# 1 MODEL TO BE DISCONTINUED

| Product              | Model     |
|----------------------|-----------|
| MES interface module | RD81MES96 |

# 2 SCHEDULE

• Transition to made-to-order: February 28, 2020

• Order acceptance: Through April 28, 2020

• Production discontinuation: May 29, 2020

# **3 REASONS FOR DISCONTINUING PRODUCTION**

The upward compatible module type (RD81MES96N) was released in October 2019.

# 4 REPAIR ACCEPTANCE

• Repair support period: Until May 31, 2027 (for seven years after the discontinuation of production)

## 5 ALTERNATIVE MODEL

| Product              | Model                    |                   |
|----------------------|--------------------------|-------------------|
|                      | Model to be discontinued | Alternative model |
| MES interface module | RD81MES96                | RD81MES96N        |

# MITSUBISHI ELECTRIC CORPORATION

HEAD OFFICE : TOKYO BUILDING, 2-7-3 MARUNOUCHI, CHIYODA-KU, TOKYO 100-8310, JAPAN NAGOYA WORKS : 1-14 , YADA-MINAMI 5-CHOME , HIGASHI-KU, NAGOYA , JAPAN

# 6 COMPARISON BETWEEN THE MODULES TO BE DISCONTINUED AND THE MODULE TO BE REPLACED

# 6.1 **Performance Specifications**

#### Hardware specifications

There are no performance specification changes for hardware.

As a difference in an external appearance, RD81MES96N has the LICENSE LED display.

LICENSE LED indicates the certification status of a license when using an option function that requires license certification.

#### Software specifications

Differences in functions between the module type to be discontinued and the alternative model are as follows.

| Item                                      |                                     | RD81MES96                    | RD81MES96N                                                                                                    |                                                                                                    |
|-------------------------------------------|-------------------------------------|------------------------------|----------------------------------------------------------------------------------------------------|----------------------------------------------------------------------------------------------------|
| Basic operation<br>specification          | Trigger condition                   | Configuration type           | <ul> <li>Single event</li> <li>Multiple events</li> <li>Condition combination event</li> <li>Precondition × Event</li> <li>Single handshake</li> </ul>                                                                                 | <ul> <li>Single event</li> <li>Multiple events</li> <li>Condition combination event</li> <li>Precondition × Event</li> <li>Single handshake</li> <li>Multiple handshake</li> </ul>                                                                                        |
| Device memory input/ Access target device | Maximum                             | 16 devices                   | 64 devices                                                                                                    |                                                                                                    |
| output                                    |                                     | Access target device<br>type | RCPU     QCPU (Q mode)     LCPU                                                                                                    | RCPU     QCPU (Q mode)     LCPU     FX5CPU     FXCPU                                                                                                    |
| DB input/output                           | Access target server                | Access type                  | Connection via service                                                                                                    | Connection via service     Direct DB connection                                                                                                    |
|                                           | Access field/<br>procedure argument | Data type                    | <ul> <li>Integer</li> <li>Real number</li> <li>Real number [floating point]</li> <li>Character string [Unicode]</li> <li>Character string [Unicode(NCHAR)]</li> <li>Character string [Unicode(CHAR)]</li> <li>Date and time</li> </ul> | <ul> <li>Integer</li> <li>Real number</li> <li>Real number [floating point]</li> <li>Real number [fixed point]</li> <li>Character string [Unicode]</li> <li>Character string [Unicode(NCHAR)]</li> <li>Character string [Unicode(CHAR)]</li> <li>Date and time</li> </ul> |

For details, refer to the following:

MELSEC iQ-R MES Interface Module User's Manual (Startup)

# 6.2 Supported Software Packages

For RD81MES96N settings, use any of the following versions of MES Interface Function Configuration Tool and an engineering tool.

- MES Interface Function Configuration Tool stored in MX MESInterface-R the version of which is '1.10L' or later
- GX Works3 the version of which is '1.060N' or later

# 7 REPLACEMENT METHOD

This chapter shows the method outline for replacing an RD81MES96 with an RD81MES96N.

Point P

For details on the replacement procedure, refer to the following:

#### FA-A-0288-A

# 7.1 Utilizing System Settings

This section explains the procedure for utilizing an engineering tool project file of a system that uses an RD81MES96. When the project file is not saved, read and save the file before the replacement.

- **1.** Open a project file of the control CPU of an RD81MES96 in GX Works3.
- 2. Change the module type for "I/O Assignment Setting" to "RD81MES96N" in parameters.
- 3. Configure module parameter settings of the RD81MES96 to module parameters of an RD81MES96N.
- **4.** Delete the module parameters of the RD81MES96 from the project.
- **5.** Write the parameters to the control CPU.

The parameters are enabled when resetting the CPU module or turning the power OFF and ON.

## 7.2 Utilizing MES Interface Module Settings

Follow the procedure below.

#### When using a saved project file

Utilize a project file of an RD81MES96 in MES Interface Function Configuration Tool and write the file to an RD81MES96N. When the project file is not saved, read and save the file before the replacement.

- 1. Turn the power of the CPU module OFF.
- 2. Remove the RD81MES96 from the base unit, and mount an RD81MES96N.
- **3.** Turn the power of the CPU module ON.
- **4.** Open a project file of an RD81MES96 in MES Interface Function Configuration Tool.
- **5.** Write the project file to the RD81MES96N in MES Interface Function Configuration Tool.
- **6.** Perform either of the following operations:
- Turn the power of the CPU module OFF and ON.
- · Reset the CPU module.

#### When using an SD memory card

Use the SD memory card that is inserted to an RD81MES96.

When a failure occurs in an RD81MES96, replace the module according to this procedure.

- 1. Turn the power of the CPU module OFF.
- 2. Remove the SD memory card from the RD81MES96.
- 3. Remove the RD81MES96 from the base unit, and mount an RD81MES96N.
- 4. Insert the SD memory card into the RD81MES96N.
- **5.** Turn the power of the CPU module ON.

#### REVISIONS

| Version | Date of Issue | Revision      |
|---------|---------------|---------------|
| A       | December 2019 | First edition |

#### TRADEMARKS

The company names, system names and product names mentioned in this bulletin are either registered trademarks or trademarks of their respective companies.

In some cases, trademark symbols such as '<sup>TM</sup>' or '<sup>®</sup>' are not specified in this bulletin.